# **DSE / Print - CAPES**

Orientações para a unidade

### Acesse o sistema SOLICITA

Acesse o sistema através do endereço <u>https://www.sis.cgu.unicamp.br/solicita/</u>

## 2

1

## Solicite o perfil de Secretaria de Pós Graduação

Caso seja o seu primeiro acesso ao sistema, solicite o perfil de Secretaria de Pós-Graduação do módulo PRPG - Abertura de processos. Desta forma, será possível preencher o formulário DSE

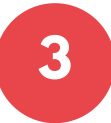

## Preencha o formulário DSE/PrInt

Informe os dados da Unidade, o projeto PrInt, os dados do candidato aprovado e envie os documentos obrigatórios

O preenchimento deve ser feito através do menu SOLICITAR >> PROCESSOS PRPG >> DSE/PRINT/CAPES

#### Dados da Unidade

Informe o responsável pelo processo e qual a procedências. Estes dados serão utilizados para gerar o processo digital no SIGAD-UNICAMP

## **Projeto PrInt**

Informe para qual projeto PrInt o candidato foi aprovado.

## Dados do candidato aprovado

Informe o RA do Aluno (candidato aprovado) e complemente as informações de ORCID, telefone celular, dados da instituição estrangeira e o período do estágio.

#### **Documentos obrigatórios**

Os documentos devem ser enviados em formato digital, com a extensão pdf.

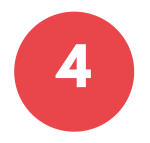

## Confirme a solicitação

A confirmação da solicitação gerará o processo digital e encaminhará automaticamente para a PRPG.

> Desenvolvido por CGU - Unicamp 2020 www.cgu.unicamp.br e-mail: siscgu@unicamp.br

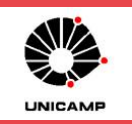